# Adobe InDesign: Barrierefreie PDF-Dokumente (PDF-UA) erstellen

## Dokumenttitel festlegen

- X Beim geöffneten Dokument den Dokumenttitel festlegen.
- X Datei // Dateiinformationen // Einfach: Dokumenttitel, Autor, Beschreibung eintragen. Abbildung 1.

#### Absatzformate und Zeichenformate verwenden

- X Absatzformate für alle Textelemente definieren und anwenden. Diesen Absatzformaten unter Tagexport folgende PDF-Tags zuordnen. Abbildung 2.
   P für normalen Text, H1 bis H6 für Überschriften, Artifact für nicht-relevanten Text.
- X Korrekte Sprache für Absätze und Zeichen einstellen! Abbildung 3. Bei Absatzformaten und Zeichenformate: Erweiterte Zeichenformate // Sprache:
- ① Damit das Vorleseprogrammen den Text korrekt aussprechen kann, muss die Sprache definiert sein.
- X Textelemente nur mit Formate gestalten KEINE Textformatierung per Hand.
- Vm Hervorhebungen (wie z.B. ein Wort in Fett oder unterstrichen) zu erstellen – Zeichenformate verwenden.

## Überschriften für die Navigation verwenden

Für die Überschriften (H1), Zwischen-Überschriften (H2-H5) und kleinen Überschriften (H6) die vorbereiteten Absatzformate verwenden. Die Überschriften H1 bis H6 gemäß der Dokument-Hierarchie verwenden. Keine Hierarchieebene überspringen.

## Eine Logische Reihenfolge festlegen

- X Die Reihenfolge der Dokumentelemente können mit Hilfe von verketten Rahmen, verankerten Bildern oder des Artikelwerkzeugs (Fenster: Artikel) festlegen werden. Abbildung 4.
- ① Es ist wichtig, dass eine logische Dokumentstruktur in das PDF übertragen werden kann. Vorleseprogramme orientieren sich bei der Vorlesereihenfolge an der logischen Dokumentstruktur des PDFs.

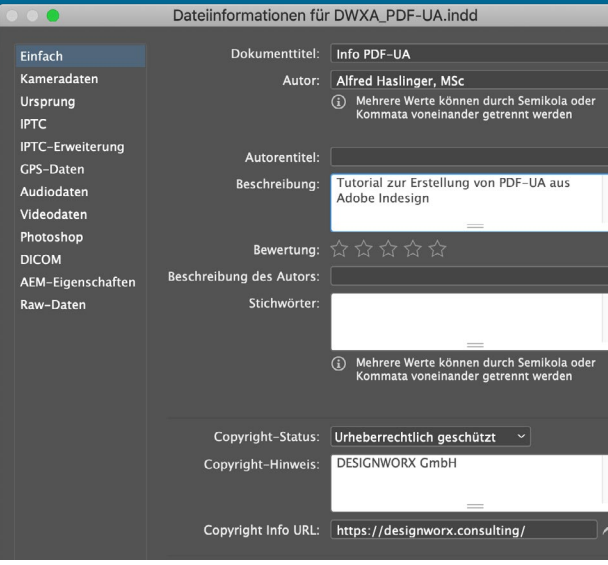

#### Abbildung 1

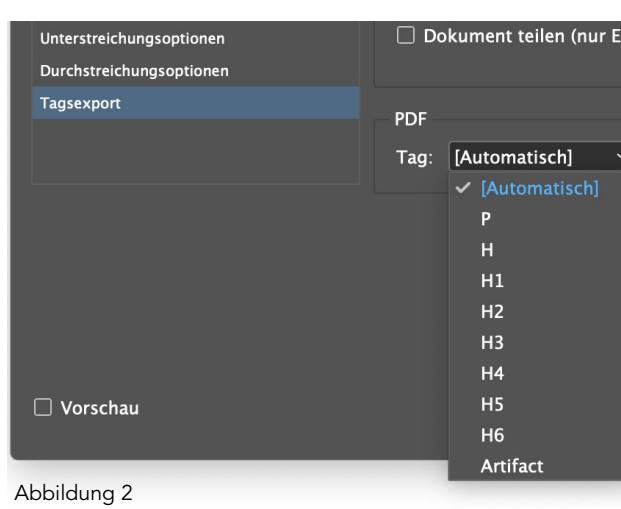

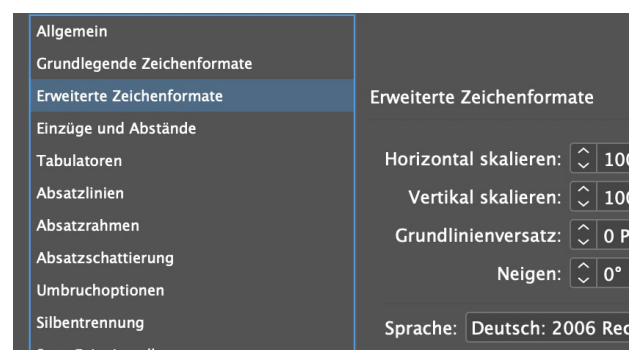

Abbildung 3

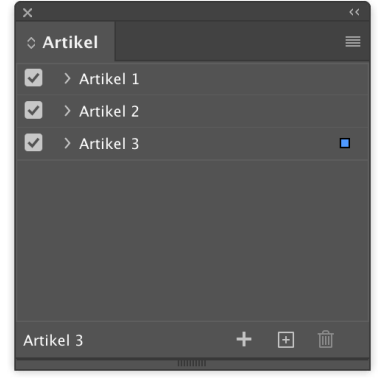

Abbildung 4

# Adobe InDesign: Barrierefreie PDF-Dokumente (PDF-UA) erstellen

#### Bild mit Alternativtext versehen

- X Bild auswählen
- X Menü // Objekt // Objektexportoptionen // Register "PDF mit Tags":

a) Tag anwenden: "Basierend auf Objekt" und als Quelle für tatsächlichen Text "Benutzerdefiniert" auswählen. Eine Beschreibung des Bildes als Alternativtext eintragen. Abbildung 5

b) Tag anwenden: "Aus Struktur" und als Quelle für tatsächlichen Text "Aus XMP:Beschreibung" auswählen. Abbildung 6 Diese Einstellung kann verwendet werden, wenn in den Metadaten der Bilder unter Beschreibung ein Bildbeschreibung hinterlegt ist. Abbildung 6

### Dekoratives Bild- oder Grafikelement als Artefakt kennzeichnen

- X Bild bzw. Grafikelement auswählen
- X Menü // Objekt // Objektexportoptionen // Register "PDF mit Tags":

Tag anwenden: "Außertextliches Element" wählen und das Bild bzw. Grafikelement damit als dekorativ kennzeichnen Abbildung 7

Über den Alternativtext haben Vorleseprogramme Zugriff auf die Kernaussage eines Bildes. Artefakte werden ignoriert.

## Hyperlink anlegen

- X Menü // Fenster // Interaktiv // Hyperlinks.
- X Text der zum Hyperlink werden soll, markieren und auf das Symbol "Neuen Hyperlink erstellen" Abbildung 8 klicken.
- X Ziel auswählen bzw. definieren und OK. Abbildung 9.

|                       | Objektexportoptionen |                 |               |   |
|-----------------------|----------------------|-----------------|---------------|---|
|                       | <b>C</b>             |                 |               | l |
|                       | Alternativer Text    | PDF mit Tags    | EPUB und HTML |   |
| Tag a                 | nwenden: Basieren    | d auf Objekt    |               |   |
| Quelle für tatsächlic | hen Text: Benutze    | rdefiniert      |               |   |
| Hier eine Bildbesch   | reibung eingeben     |                 |               |   |
| Abbildung 5           |                      |                 |               |   |
|                       | Obj                  | ektexportoptior | nen           | l |

|                                                                               | Alternativer Text | PDF mit Tags | EPUB und HTML |  |
|-------------------------------------------------------------------------------|-------------------|--------------|---------------|--|
| Tag anwenden: Aus Struktur                                                    |                   |              |               |  |
| Quelle für tatsächlichen Text: Aus XMP:Beschreibung ~                         |                   |              |               |  |
| [Für einen Teil des ausgewählten Inhalts gibt es keine Metadateneigenschaft.] |                   |              | ]             |  |

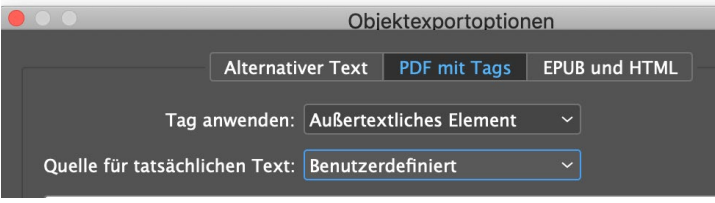

Abbildung 7

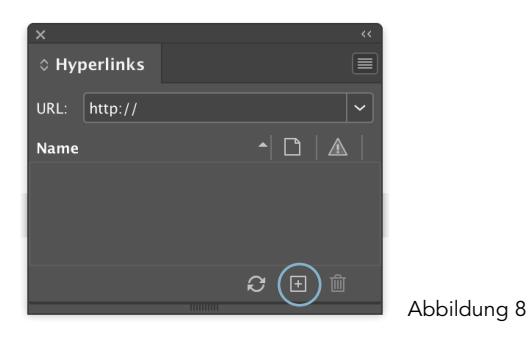

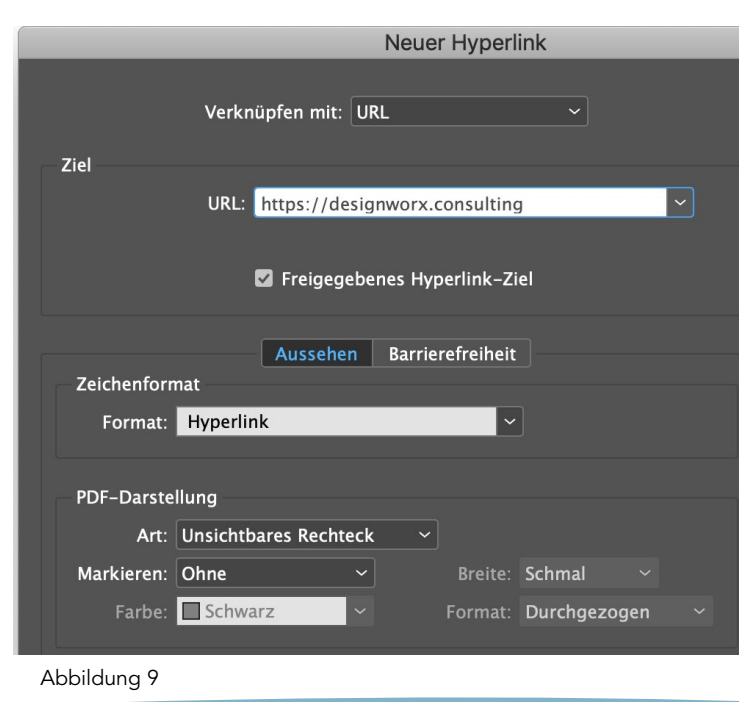

#### www.designworx.consulting

#### Lesezeichen erstellen

Über ein automatisch erstelltes Inhaltsverzeichnis – können Lesezeichen miterstellt werden: Layout // Inhaltsverzeichnis // Option "PDF-Lesezeichen erstellen" aktivieren. Abbildung 10.

#### oder

X Aus den Überschriften manuell Lesezeichen erstellen.

#### oder

- X Lesezeichen mit Hilfe von Skripte (z.B. addBookmarks.jsx) automatisch erstellen lassen.
- Lesezeichen sind ein interaktives Inhaltsverzeichnis Ihres PDF-Dokumentes.

|                                    |            | Inha         | altsverzeichr       |
|------------------------------------|------------|--------------|---------------------|
| Inhaltsverzeichnisformat:<br>Titel | [Standard] | ~            | Format <sup>.</sup> |
| inci.                              | innar      |              | ronnat. pr          |
| Formate im Inhaltsverze            | eichnis    |              |                     |
| Absatzformate einschlie            | ßen:       |              | Andere              |
|                                    |            |              | [Kein Ab            |
|                                    |            | << Hinzufüge | Abb                 |
|                                    |            |              | Fliesstex           |
|                                    |            |              | Fliesstex           |
|                                    |            |              |                     |
| Formati                            |            |              |                     |
| Format.                            |            |              |                     |
| Eintragsformat:                    |            |              |                     |
|                                    |            |              |                     |
| Optionen                           |            |              |                     |
| PDF-Lesezeichen ers                | tellen     |              |                     |

Abbildung 10

#### Weitere Punkte beachten

- X Harte und weiche Zeilenumbrüche korrekt einsetzen bzw. Zeilen- und Absatzschaltungen beachten!
- Keine manuellen Trennstriche setzen, sondern die Silbentrenn-Funktion nutzen (cmd & –)

## Ein barrierefreies PDF exportieren

- X Datei // Exportieren... (Strg+E)
- X Dateiname festlegen
- X Adobe PDF (interaktiv) auswählen und mit Sichern bestätigen.
- Als interaktives PDF exportieren unter Optionen: Abbildung 11.
  - ☑ PDF mit Tags erstellen.
  - Struktur für Aktivierreihenfolge verwenden.

|                            | Als interaktive PDF exportieren                                         |
|----------------------------|-------------------------------------------------------------------------|
| Allgemein<br>Komprimierung | Allgemein                                                               |
| Erweitert<br>Sicherheit    | ● Alle ○ Bereich: 1 	 ✓ Exportieren als ○ Seiten ● Druckbögen           |
|                            | Separate PDF-Dateien erstellen Suffix:                                  |
|                            | Anzeiae                                                                 |
|                            | Ansicht: Standard ~                                                     |
|                            | Layout: Standard ~                                                      |
|                            | Präsentation: \Box Im Vollbildmodus öffnen                              |
|                            |                                                                         |
|                            | Nach Export anzeigen                                                    |
|                            | Seitenübergänge: Aus Dokument 🗸                                         |
|                            | Ostiona                                                                 |
|                            | Formulare und Medien: • Alles einschließen · Nur Erscheinungsbild       |
|                            | Seitenminiaturen einbetten PDF mit Tags erstellen                       |
|                            | Acrobat-Ebenen erstellen     Struktur für Aktivierreihenfolge verwenden |
|                            |                                                                         |
|                            | Abbrechen                                                               |
| Abbildun                   | g 11                                                                    |

#### www.designworx.consulting

### Das Finish in Adobe Acrobat

- X PDF-Datei in Adobe Acrobat öffnen.
- X Preflight-Fenster öffnen und folgende Korrekturen durchführen. Abbildung 12
  - ☑ Nicht-Strukturelemente als Artefakt markieren.
  - ☑ PDF/UA-1 Eintrag setzen
- X Nach diesen zwei Korrekturen sollte Ihre PDF die Prüfungen erfolgreich bestehen.

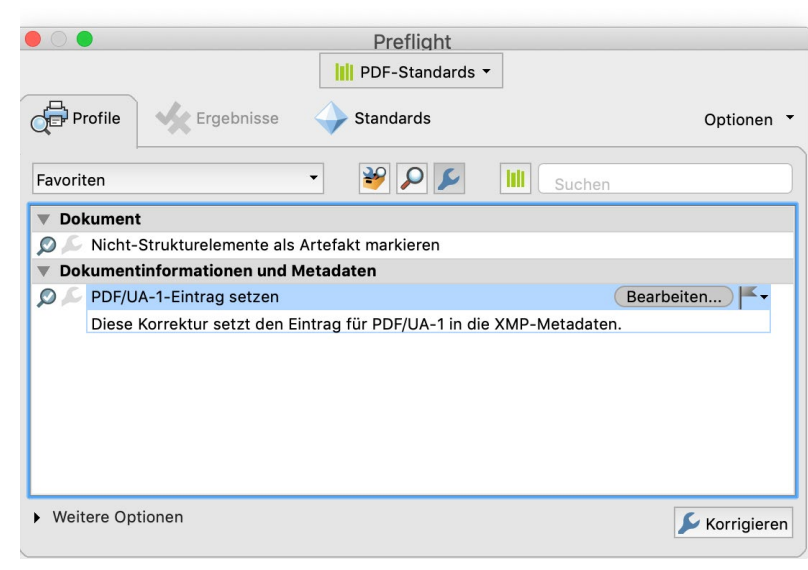

Abbildung 12

## Barrierefreies PDF prüfen

- Y Prüfen des PDF-Dokumentes der kostenlosen Software (nur für Windows erhältlich) PDF Accessibility Checker (PAC 3).
- ① https://www.access-for-all.ch/ch/pdf-werkstatt/pdf-accessibilitychecker-pac.html
- X Überprüfen der technischen Barrierefreiheit mit Hilfe des automatischen PDF/UA - Prüfung. Abbildung 13

#### und

X Visuelles Prüfen mit vereinfachten Strukturansicht (Screenreader-Vorschau) Abbildung 14.

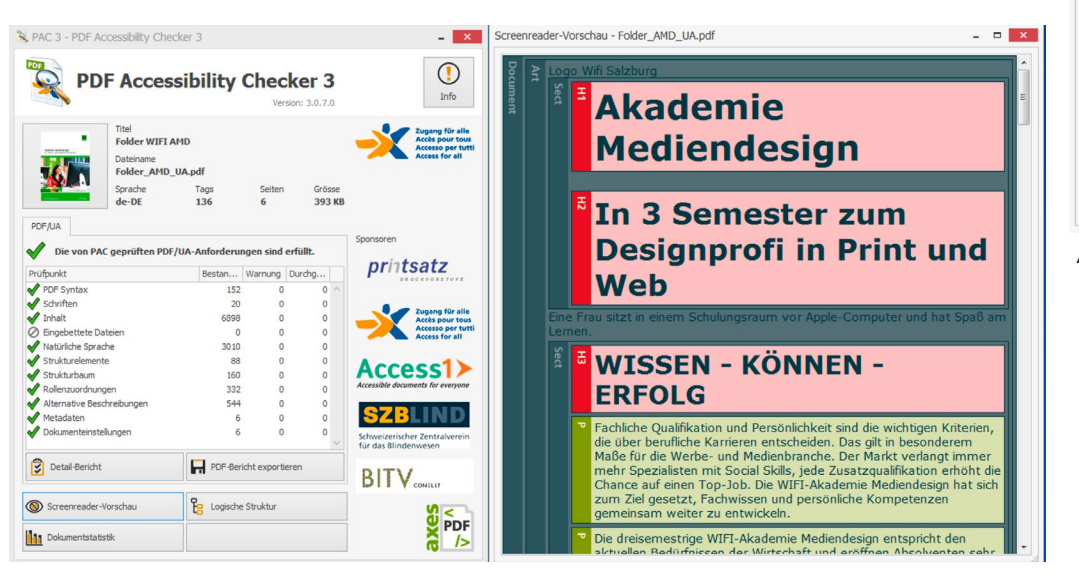

Abbildung 14

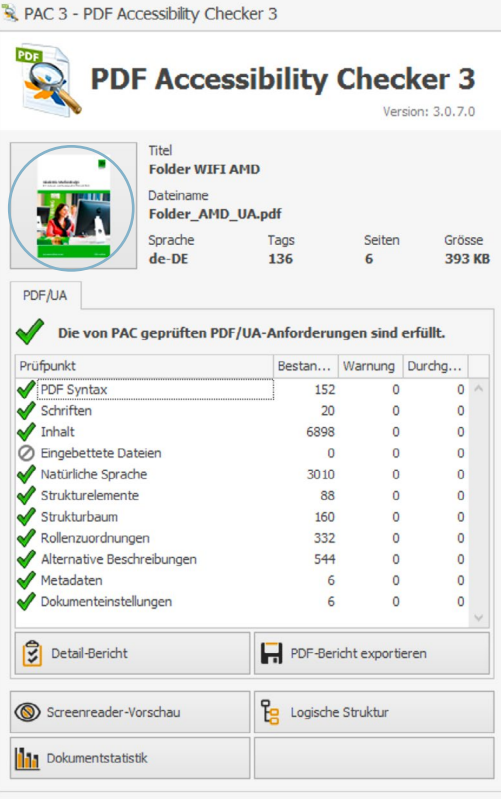

#### Abbildung 13